UCCE\PCCE - Verfahren zum Abrufen und Hochladen des Zertifikats der selbstsignierten Windows-Server- oder Zertifizierungsstelle (Certificate Authority, CA) für 2008-Server

## Inhalt

Einführung Voraussetzungen Anforderungen Verwendete Komponenten Konfigurieren Schritt 1: Erstellen von CSR über den IIS-Manager (Internetinformationsdienste) Schritt 2: Laden Sie das CA Signed Certificate in den IIS-Manager (Internetinformationsdienste) hoch. Schritt 3: Binden des signierten CA-Zertifikats an die Standardwebsite Überprüfen Fehlerbehebung Ähnliche Diskussionen in der Cisco Support Community

## Einführung

In diesem Dokument wird beschrieben, wie das Zertifizierungszertifikat der Zertifizierungsstelle (Certificate Authority, CA) auf Unified Contact Center Enterprise (UCCE)-Windows 2008 R2-Servern konfiguriert wird.

## Voraussetzungen

### Anforderungen

Cisco empfiehlt, dass Sie mit dem Prozess für signierte und selbstsignierte Zertifikate vertraut sind.

### Verwendete Komponenten

Die Informationen in diesem Dokument basieren auf den folgenden Softwareversionen:

- Windows 2008 R2
- UCCE 10.5(1)

## Konfigurieren

Das Einrichten eines Zertifikats für die HTTPS-Kommunikation auf dem Windows-Server ist ein

dreistufiger Prozess.

- Erstellen einer CSR-Anfrage (Certificate Signing Request) vom IIS-Manager (Internetinformationsdienste)
- Laden Sie das CA Signed Certificate in den IIS-Manager (Internetinformationsdienste) hoch.
- Binden des signierten CA-Zertifikats an die Standardwebsite

### Schritt 1: Erstellen von CSR über den IIS-Manager (Internetinformationsdienste)

1. Melden Sie sich bei Windows an, und klicken Sie auf **Start > Ausführen > Alle Programme > Verwaltung > Internetinformationsdienste (IIS)-Manager**, wie in diesem Bild gezeigt. Wählen Sie IIS-Version 6 nicht aus, sofern vorhanden.

| Active Directory Domains and Trusts           Active Directory Module for Windows Po           Active Directory Sites and Services           Active Directory Users and Computers |                      |
|----------------------------------------------------------------------------------------------------|----------------------|
| ADSI Edit Component Services                                                                                                    | administrator        |
| Computer Management Data Sources (ODBC)                                                                                                    | Documents            |
| Event Viewer Internet Information Services (IIS) 6.01                                                                                                    | Computer             |
| internet Information Services (IIS) Man<br>ISCSI Initiator                                                                                                    | Network              |
| Local Security Policy Performance Monitor                                                                                                    | Control Panel        |
| 🚡 Security Configuration Wizard 🗕 🗕                                                                                                    | Devices and Printers |
| 🤹 Services 🙀 🙀 Share and Storage Management                                                                                                    | Administrative Tools |
| Storage Explorer System Configuration                                                                                                    | Help and Support     |
| 🖲 Task Scheduler 📃 💌                                                                                                    | Run                  |
| ▲ Back                                                                                                    | Windows Security     |
| Search programs and files                                                                                                    | Log off              |

2. Wählen Sie im Fensterbereich Verbindungen links den Servernamen aus, wie in diesem Bild gezeigt.

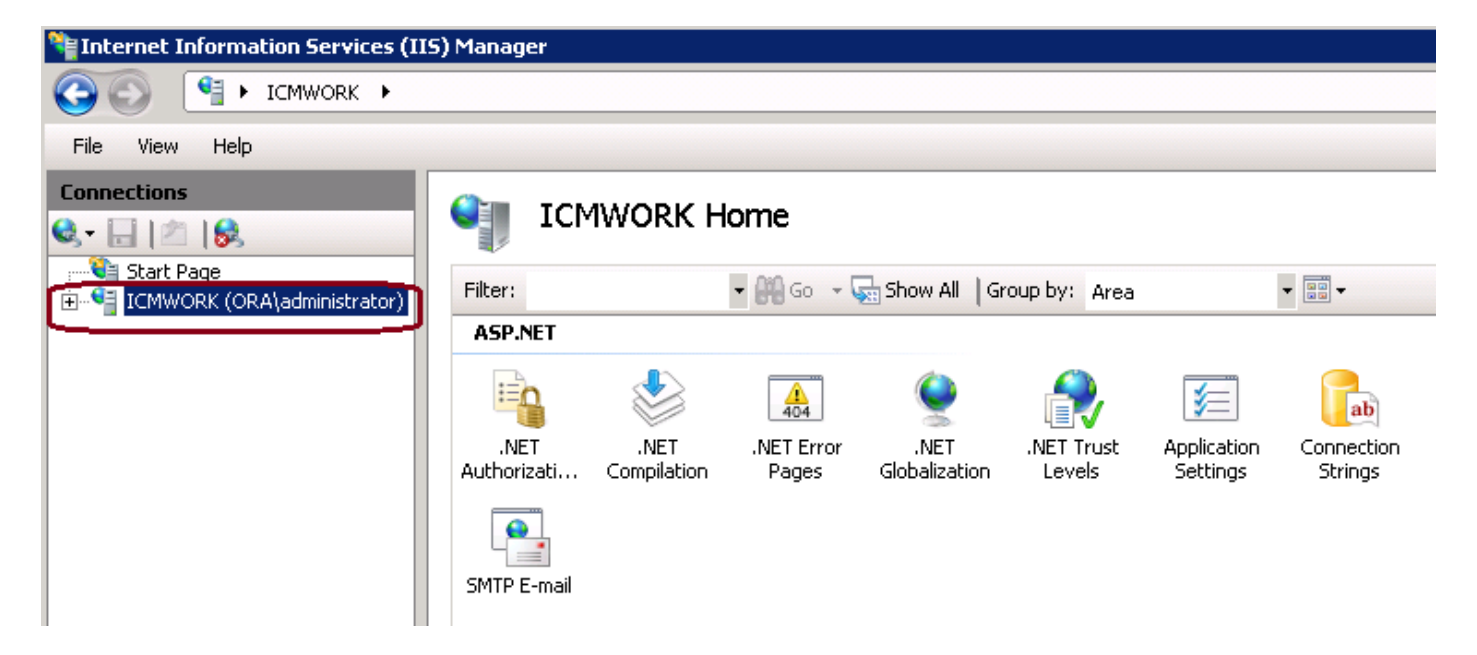

3. Wählen Sie im mittleren Fensterbereich **IIS > Serverzertifikate aus**. Doppelklicken Sie auf Serverzertifikate, um das Zertifikatsfenster zu erstellen, wie in diesem Bild gezeigt.

| Connections                               | Si 👘                     | MWORK H                       | ome                 |                       |                |                     |                   |   |
|-------------------------------------------|--------------------------|-------------------------------|---------------------|-----------------------|----------------|---------------------|-------------------|---|
| Start Page<br>ICMWORK (ORA\administrator) | Filter:                  |                               | ▪ 👬 Go - ⊽          | Show All   G          | iroup by: Area |                     |                   | - |
|                                           |                          | A                             |                     |                       | <u> </u>       |                     |                   |   |
|                                           | Authentication           | Compression                   | Default<br>Document | Directory<br>Browsing | Error Pages    | Handler<br>Mappings | HTTP Redirect     |   |
|                                           |                          | <b>6</b>                      | ۵                   |                       |                | 4                   |                   |   |
|                                           | HTTP<br>Respo            | ISAPI and CGI<br>Restrictions | ISAPI Filters       | Logging               | MIME Types     | Modules             | Output<br>Caching |   |
|                                           | Carlos Request Filtering | Server<br>Certificates        | Worker<br>Processes |                       |                |                     |                   |   |

4. Klicken Sie im rechten Teilfenster auf **Aktionen > Zertifikatsanforderung erstellen**, wie in diesem Bild gezeigt.

| Act | tions                          |
|-----|--------------------------------|
|     | Import                         |
|     | Create Certificate Request     |
|     | Complete Certificate Request   |
|     | Create Domain Certificate      |
|     | Create Self-Signed Certificate |
| ?   | Help                           |
|     | Online Help                    |
|     |                                |

5. Geben Sie zum Ausfüllen des Zertifikatsantrags den Gemeinsamen Namen, die Organisation, die Organisationseinheit, Stadt/Ort, Bundesland/Region und das Land/die Region ein, wie in diesem Bild gezeigt.

| Request Certificate                                           |                                                                                                    | ? X |
|---------------------------------------------------------------|----------------------------------------------------------------------------------------------------|-----|
| Distinguishe                                                  | d Name Properties                                                                                            |     |
| Specify the required informa<br>as official names and they ca | tion for the certificate. State/province and City/locality must be specified<br>annot contain abbreviations. |     |
| Common name:                                                  |                                                                                                    |     |
| Organization:                                                 |                                                                                                    |     |
| Organizational unit:                                          |                                                                                                    |     |
| City/locality                                                 |                                                                                                    |     |
| State/province:                                               |                                                                                                    |     |
| Country/region:                                               | US                                                                                                    |     |
|                                                               |                                                                                                    |     |
|                                                               |                                                                                                    |     |
|                                                               |                                                                                                    |     |
|                                                               |                                                                                                    |     |
|                                                               |                                                                                                    |     |
|                                                               |                                                                                                    |     |
|                                                               | Previous Next Finish Cano                                                                                    | el  |

6. Klicken Sie auf Next (Weiter), um die Länge des kryptografischen und Sicherheitsbits zu ändern. Es wird empfohlen, mindestens 2048 zu verwenden, um die Sicherheit zu verbessern, wie in diesem Bild gezeigt.

| <b>P</b>                            | Cryptographic Service Provider Properties                                                                                                    |
|-------------------------------------|----------------------------------------------------------------------------------------------------|
| Select a c<br>determine<br>However, | ryptographic service provider and a bit length. The bit length of the encryption key<br>is the certificate's encryption strength. The greater the bit length, the stronger the security.<br>a greater bit length may decrease performance. |
| Cryptogra                           | aphic service provider:                                                                                                    |
| Microsoft                           | RSA SChannel Cryptographic Provider                                                                                                    |
| Bit length<br>2048                  |                                                                                                    |

7. Speichern Sie die Zertifikatsanforderung an dem gewünschten Speicherort, der wie in diesem Bild gezeigt als TXT-Format gespeichert wird.

8. Geben Sie diese Datei an, die von dem Team signiert wird, das die interne CA oder die externe CA-Serviceanfrage verwaltet, wie in diesem Bild gezeigt.

# Schritt 2: Laden Sie das CA Signed Certificate in den IIS-Manager (Internetinformationsdienste) hoch.

1. Melden Sie sich bei Windows an, und klicken Sie auf **Start > Ausführen > Alle Programme > Verwaltung > Internetinformationsdienste (IIS)-Manager,** wie in diesem Bild gezeigt. Wählen Sie IIS-Version 6 nicht aus, sofern vorhanden.

| Active Directory Domains and Trusts          Active Directory Module for Windows Po         Active Directory Sites and Services         Active Directory Users and Computers |                      |
|----------------------------------------------------------------------------------------------------|----------------------|
| ADSI Edit                                                                                                    | administrator        |
| Computer Management     Data Sources (ODBC)                                                                                                    | Documents            |
| Event Viewer Internet Information Services (IIS) 6.0 [                                                                                                    | Computer             |
| Internet Information Services (IIS) Man<br>ISCSI Initiator                                                                                                    | Network              |
| Local Security Policy                                                                                                    | Control Panel        |
| Security Configuration Wizard                                                                                                    | Devices and Printers |
| Services                                                                                                    | Administrative Tools |
| Storage Explorer                                                                                                    | Help and Support     |
| Task Scheduler                                                                                                    | Run                  |
| <ul> <li>■ Back</li> </ul>                                                                                                    | Windows Security     |
| Search programs and files                                                                                                    | Log off              |

2. Wählen Sie im Fensterbereich Verbindungen links den Servernamen aus, wie in diesem Bild gezeigt.

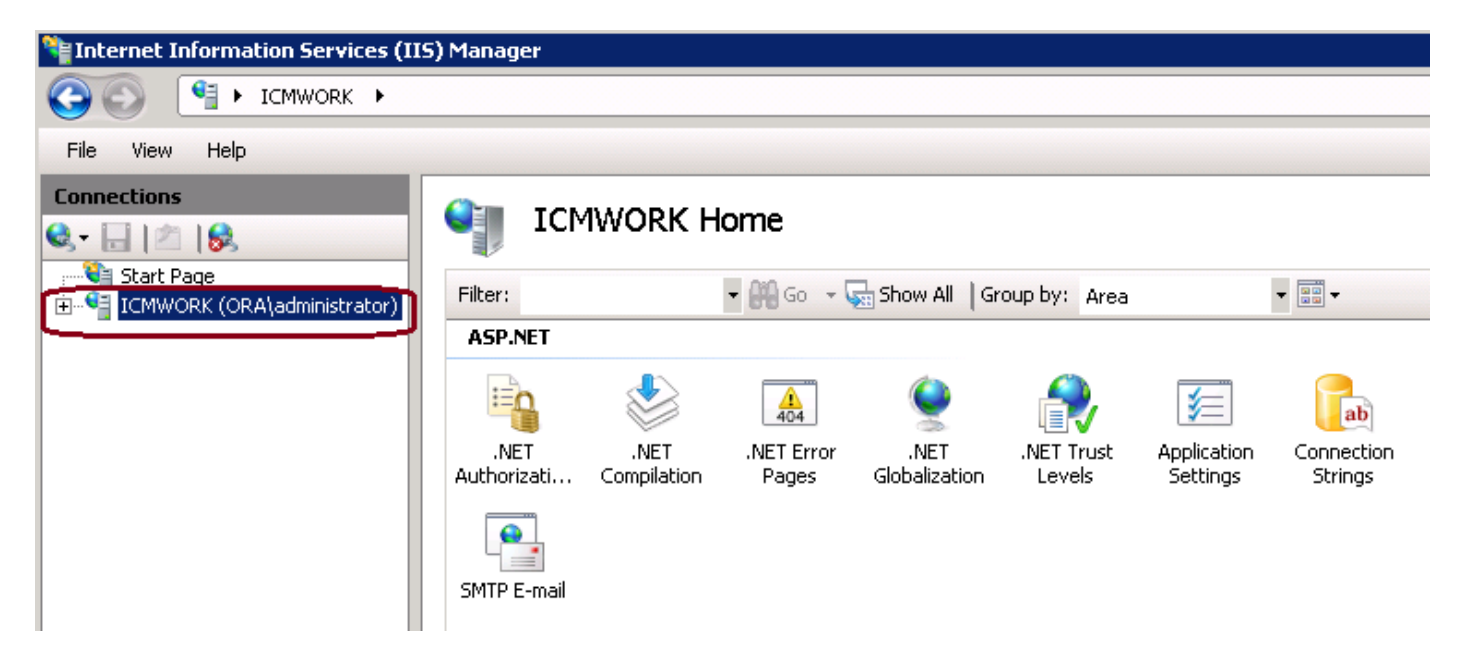

3. Wählen Sie im mittleren Fensterbereich IIS > Serverzertifikate aus. Doppelklicken Sie auf

Serverzertifikate, um das Zertifikatsfenster zu erstellen, wie in diesem Bild gezeigt.

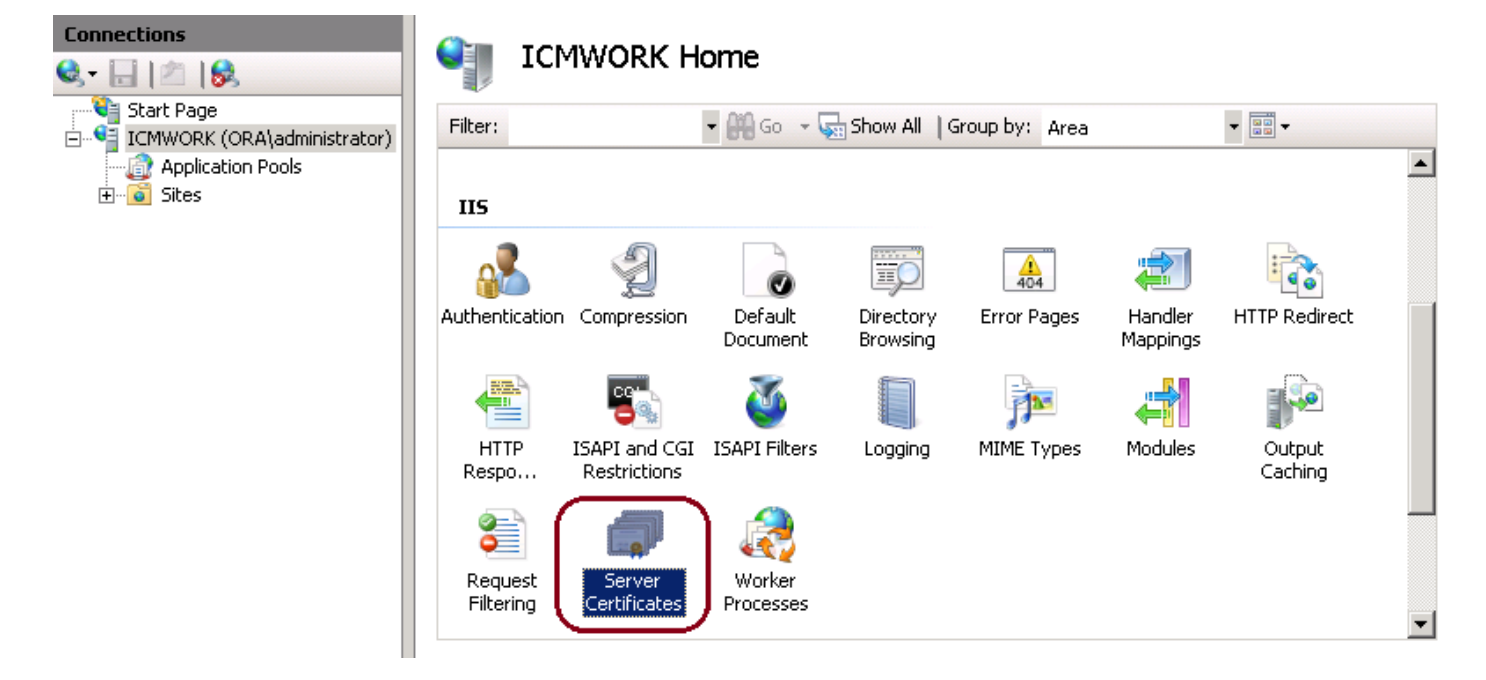

4. Klicken Sie im rechten Teilfenster auf **Aktionen > Zertifikatsanforderung abschließen**, wie in diesem Bild gezeigt.

| Ac | tions                          |
|----|--------------------------------|
|    | Import                         |
|    | Create Certificate Request     |
|    | Complete Certificate Request   |
|    | Create Domain Certificate      |
|    | Create Self-Signed Certificate |
| ?  | Help                           |
|    | Online Help                    |
|    |                                |

5. Stellen Sie vor diesem Schritt sicher, dass das signierte Zertifikat im CER-Format vorliegt und auf den lokalen Server hochgeladen wurde. Klicken Sie auf die Schaltfläche ..., um die CER-Datei zu durchsuchen. Verwenden Sie im Namen Friendly den FQDN des Servers, wie in diesem Bild gezeigt.

| Complete C              | ertificate Request                                                                                           | ? × |
|-------------------------|----------------------------------------------------------------------------------------------------|-----|
| <b>F</b>                | Specify Certificate Authority Response                                                                       |     |
| Complete<br>authority's | a previously created certificate request by retrieving the file that contains the certificate<br>s response. |     |
| File name               | containing the certification authority's response:                                                           |     |
|                         |                                                                                                    |     |
| Friendly n              | ame:                                                                                                    |     |
|                         |                                                                                                    |     |

6. Klicken Sie auf OK, um das Zertifikat hochzuladen. Bestätigen Sie nach Abschluss dieses Vorgangs, dass das Zertifikat jetzt im Fenster Serverzertifikate angezeigt wird, wie in diesem Bild gezeigt.

#### Server Certificates Use this feature to request and manage certificates that the Web server can use with Web sites configured for SSL. Name -Issued To Issued By Expir Cisco ICM Diagnostic Framework ... icmwork icmwork 6/30 **ICMWORK** Cisco ICM SSL Certificate **ICMWORK** 6/25 InCommon RSA Server CA 6/2/2018 6:59

### Schritt 3: Binden des signierten CA-Zertifikats an die Standardwebsite

1. Klicken Sie im IIS-Manager auf der linken Seite unter dem Fenster Verbindungen auf <server\_name> > Sites > Default Web Site, wie in diesem Bild gezeigt.

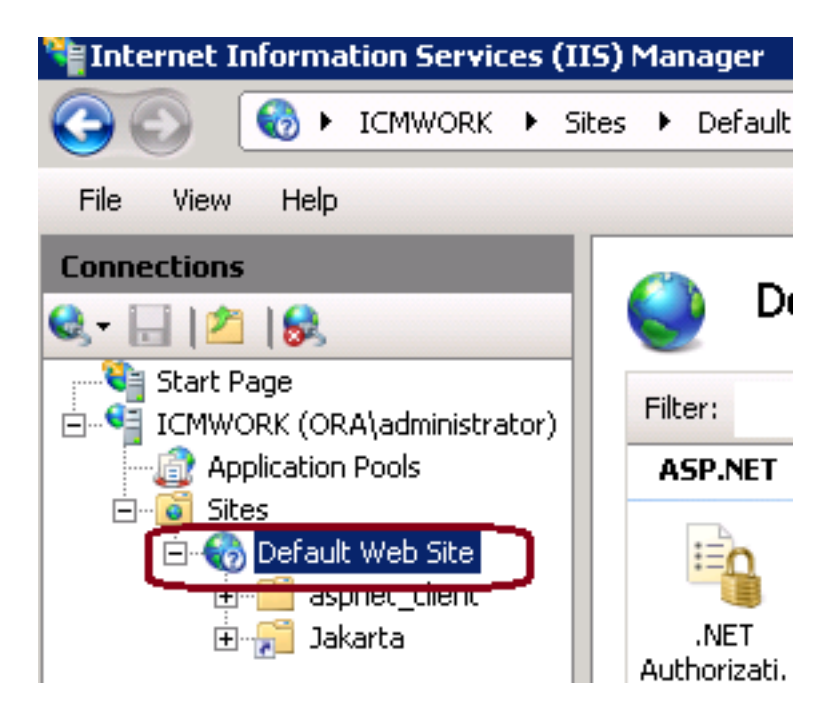

2. Klicken Sie im Fenster Aktionen auf der rechten Seite auf Bindungen, wie in diesem Bild gezeigt.

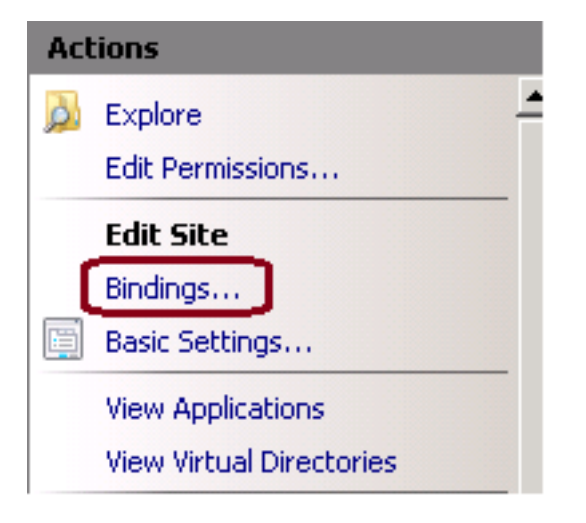

3. Klicken Sie im Fenster für Sitebindungen auf https, um weitere Optionen zu markieren. Klicken Sie auf Bearbeiten, um fortzufahren, wie in diesem Bild gezeigt.

| 5ite Bin                                 | dings     |            |                 |                                               | ? ×                             |
|------------------------------------------|-----------|------------|-----------------|-----------------------------------------------|---------------------------------|
| Type<br>http<br>net.to<br>net.p<br>net.m | Host Name | Port<br>80 | IP Address<br>* | Binding<br>808:*<br>*<br>localhos<br>localhos | Add<br>Edit<br>Remove<br>Browse |
| https<br>◀                               |           | 443        |                 |                                               | Close                           |

4. Klicken Sie unter dem SSL-Zertifikatparameter auf den Abwärtspfeil, um das zuvor hochgeladene signierte Zertifikat auszuwählen. Zeigen Sie das signierte Zertifikat an, um den Zertifizierungspfad zu überprüfen, und die Werte stimmen mit dem lokalen Server überein. Wenn Sie fertig sind, drücken Sie OK, und schließen Sie das Fenster Site Bindings, wie in diesem Bild gezeigt.

| Edit Site Binding                                                       | ? ×             |
|-------------------------------------------------------------------------|-----------------|
| Type: IP address:<br>https 💌 All Unassigned                             | Port:           |
| Host name:                                                              |                 |
| SSL certificate:                                                        |                 |
| Not selected                                                            | View            |
| Cisco ICM SSL Certificate<br>Cisco ICM Diagnostic Framework service cer | tificate Cancel |

5. Starten Sie den IIS-Admin-Dienst unter dem MMC-Snap-In Dienste neu, indem Sie auf **Start > Ausführen > services.msc** klicken, wie in diesem Bild gezeigt.

| Help                   |              |         |              |               |  |  |  |
|------------------------|--------------|---------|--------------|---------------|--|--|--|
|                        |              |         |              |               |  |  |  |
| Name 🔶                 | Description  | Status  | Startup Type | Log On As     |  |  |  |
| Q Diagnostic Service   | The Diagno   |         | Manual       | Local Service |  |  |  |
| 🔍 Diagnostic System    | The Diagno   |         | Manual       | Local System  |  |  |  |
| 🧛 Disk Defragmenter    | Provides Di  |         | Manual       | Local System  |  |  |  |
| 🔍 Distributed Link Tra | Maintains li | Started | Automatic    | Local System  |  |  |  |
| Q Distributed Transac  | Coordinate   | Started | Automatic (D | Network S     |  |  |  |
| Q DNS Client           | The DNS Cl   | Started | Automatic    | Network S     |  |  |  |
| Encrypting File Syst   | Provides th  |         | Manual       | Local System  |  |  |  |
| Extensible Authenti    | The Extens   |         | Manual       | Local System  |  |  |  |
| Runction Discovery     | The FDPH     |         | Manual       | Local Service |  |  |  |
| Runction Discovery     | Publishes t  |         | Manual       | Local Service |  |  |  |
| Group Policy Client    | The servic   | Started | Automatic    | Local System  |  |  |  |
| Health Key and Cer     | Provides X   |         | Manual       | Local System  |  |  |  |
| O-Human Interface D    | Enables de   |         | Manual       | Local System  |  |  |  |
| IIS Admin Service      | Enables thi  | Chard   | natic        | Local System  |  |  |  |
| SA IKE and AuthIP IPs  | The IKEEX    |         | batic        | Local System  |  |  |  |

6. Bei erfolgreicher Eingabe der FQDN-URL für die Website sollte der Client-Webbrowser keine Warnung wegen eines Zertifikatsfehlers auslösen.

**Hinweis**: Wenn der IIS-Admin-Dienst fehlt, starten Sie den World Wide Web Publishing-Dienst neu.

## Überprüfen

Für diese Konfiguration ist derzeit kein Überprüfungsverfahren verfügbar.

## Fehlerbehebung

Für diese Konfiguration sind derzeit keine spezifischen Informationen zur Fehlerbehebung verfügbar.

### Informationen zu dieser Übersetzung

Cisco hat dieses Dokument maschinell übersetzen und von einem menschlichen Übersetzer editieren und korrigieren lassen, um unseren Benutzern auf der ganzen Welt Support-Inhalte in ihrer eigenen Sprache zu bieten. Bitte beachten Sie, dass selbst die beste maschinelle Übersetzung nicht so genau ist wie eine von einem professionellen Übersetzer angefertigte. Cisco Systems, Inc. übernimmt keine Haftung für die Richtigkeit dieser Übersetzungen und empfiehlt, immer das englische Originaldokument (siehe bereitgestellter Link) heranzuziehen.